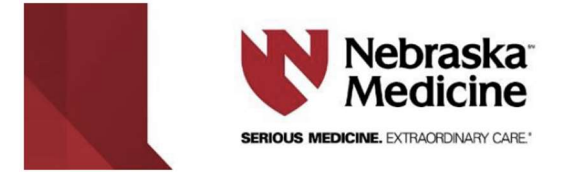

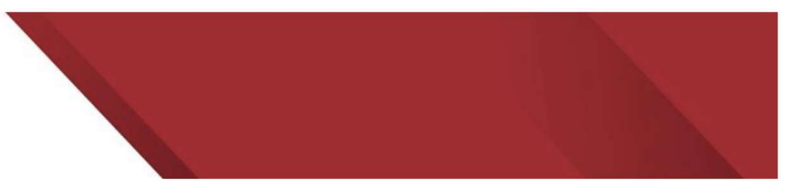

## Instructions for downloading the uCentral mobile application

If you have not yet created a uCentral account, do so by following the instructions below:

- 1. While connected to your institution's WiFi network, go to www.unboundmedicine.com/ucentral
- 2. Click "Register a free account" with Nebraska Medical Center in the upper right corner of the screen
- 3. Follow the onscreen instructions to set up your account

Once a uCentral account is created, set up the mobile app using the following instructions:

- 1. On your mobile device, connect to your institution's WiFi network
- 2. Go to the app store on your device and download the "uCentral for Institutions" by Unbound Medicine app
- 3. Open the app and choose "Sign In"
- 4. Use your personal uCentral credentials to sign in and download content

After initial registration, you will no longer need to be on your institution's WiFi to use the mobile app.